## PLS-CADD to GPS

#### KMZ files to Garmin Handheld

# 3D to KMZ Challenges

- Turn off Structure Rendering
- Turn off Raster Images

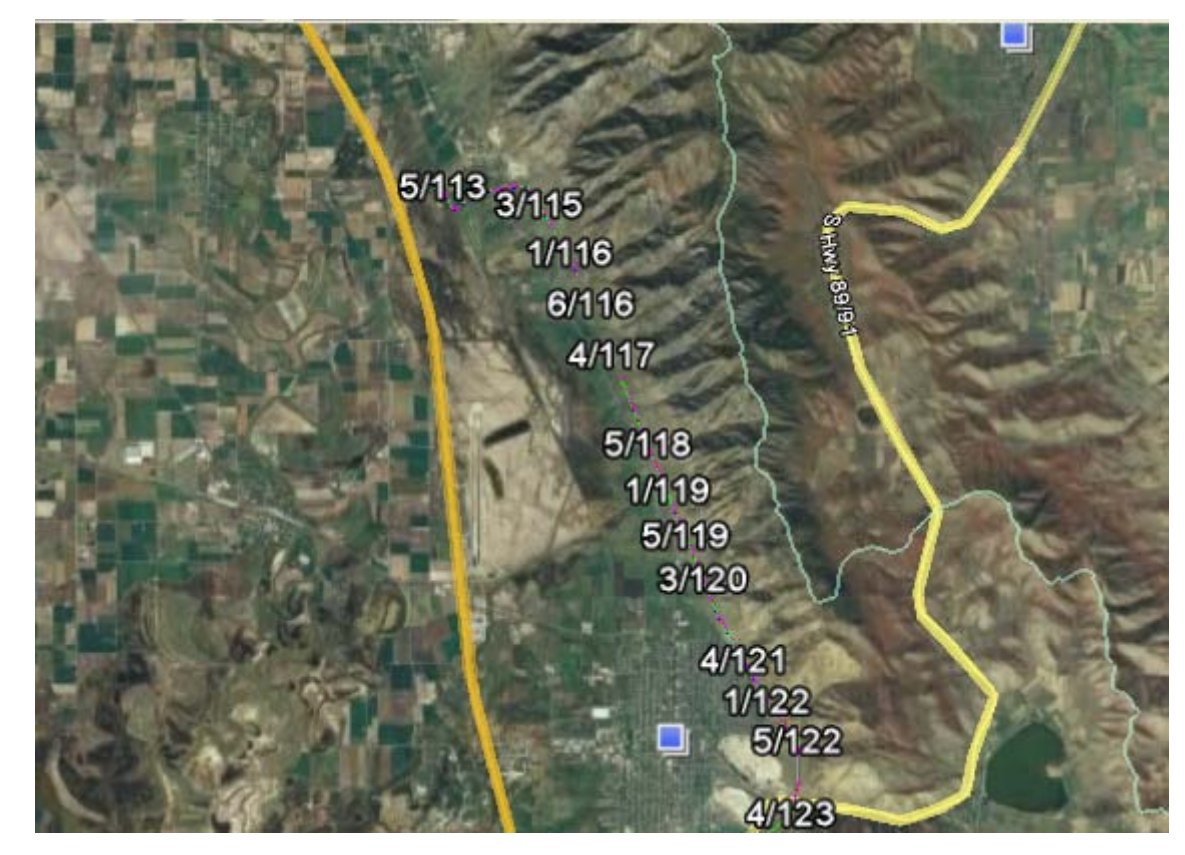

## KMZ - GPS

- Steps to Convert File to GPS Format
  - Garmin, Oregon 400t
  - Save GE as KML file
  - Convert KML to GPS using GPSBabel
    Input is KML
    - Output will be Garmin Mapsource GDB
  - Load GDB into the Handheld Unit

# Save Google Earth as KML

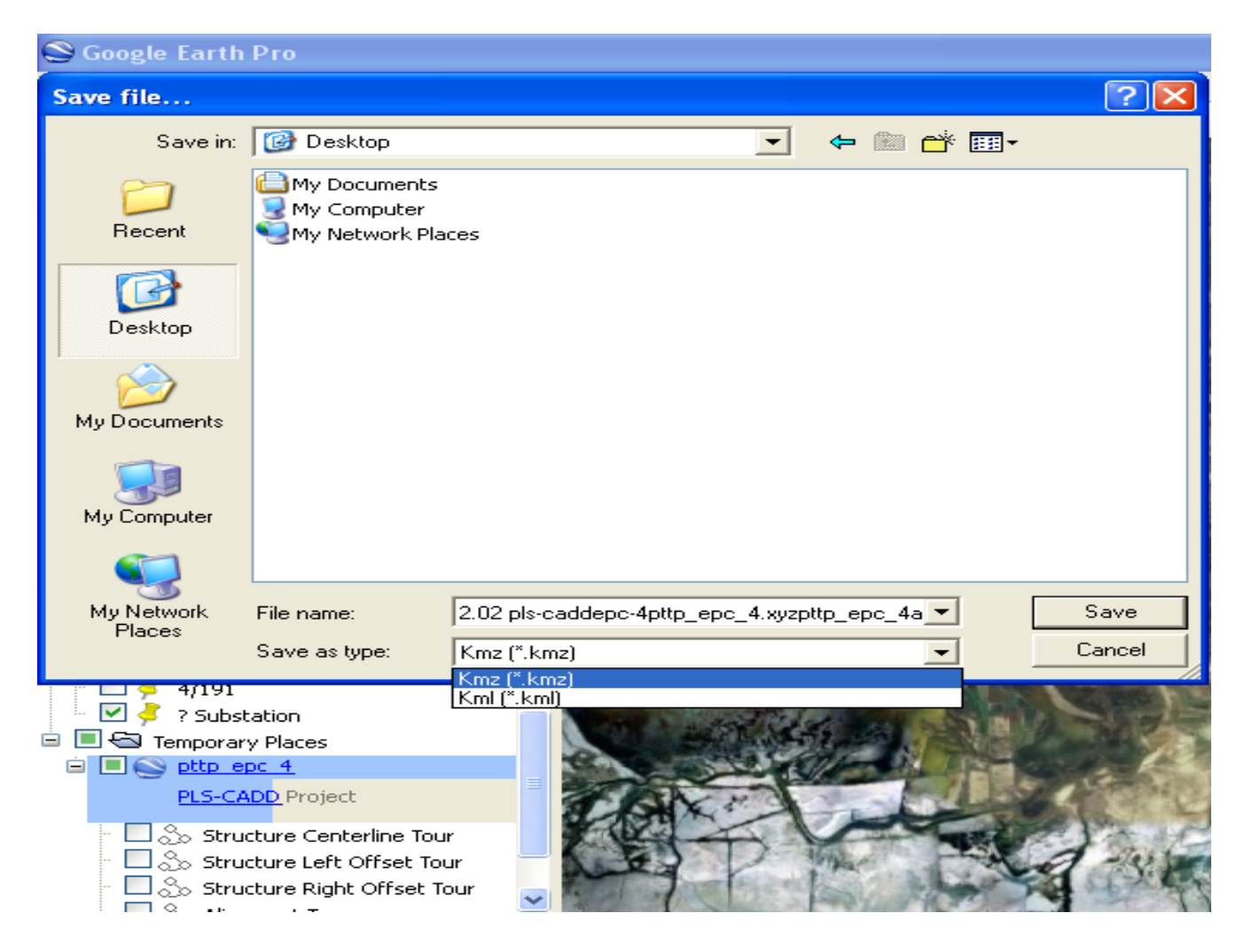

## KML to GPS

• GPSBabel.org converts KML to Garmin Mapsource gdb for upload to handheld unit

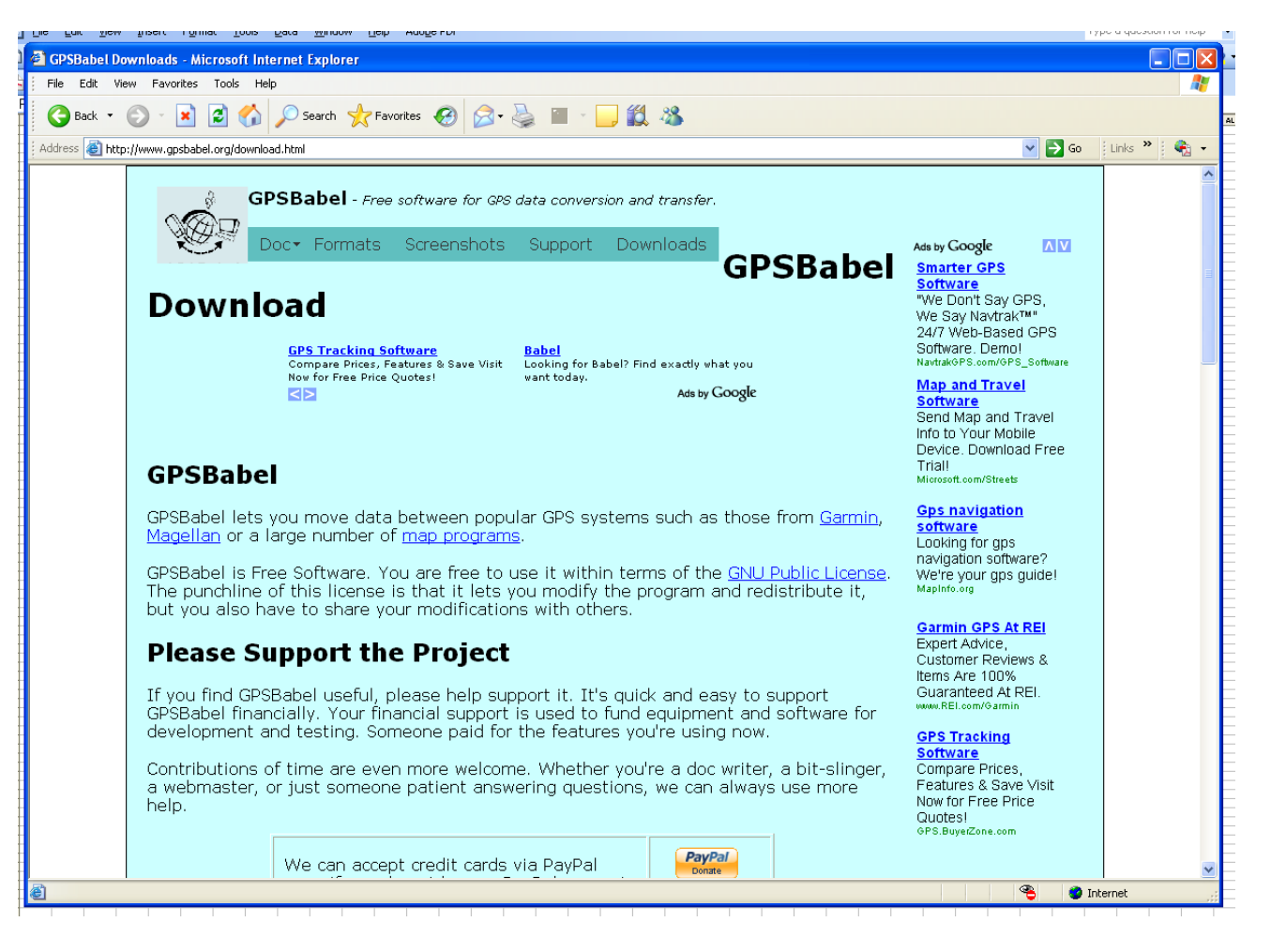

#### GPSBabelGUI-2

|                                           |          |                      |                     |                    |                     |                    |                  |                    |               |                    |           |                | _       |                    |        |                |                |                |          | $\pm$  |
|-------------------------------------------|----------|----------------------|---------------------|--------------------|---------------------|--------------------|------------------|--------------------|---------------|--------------------|-----------|----------------|---------|--------------------|--------|----------------|----------------|----------------|----------|--------|
| 🔋 GPSBabe                                 | elGUI    | -2                   |                     |                    |                     |                    |                  |                    |               |                    |           |                |         |                    |        |                |                | Ē              |          | ×      |
| File Options                              | Help     | I                    |                     |                    |                     |                    |                  |                    |               |                    |           |                |         |                    |        |                |                |                |          |        |
| →>>> Input<br>Format<br>[Device]<br>File  | Γ        | Google I<br>''C:\Doc | Earth (H<br>suments | Keyhole<br>s and S | e) Mark<br>Settings | :up Lar<br>s\osb3; | nguage<br>2910\N | : (.kml)<br>1y Doc | <b>u</b> ment | Options<br>s\BV Jo | <br>bs\P∂ | »  <br>acifiCo | rp\Spai | e Parts            | »\PTTF | P EPC_         | <b>.</b> 4.kmľ | - defaul       | lt -     | -<br>- |
| -<<< Output<br>Format<br>[Device]<br>File | Γ        | Garmin M<br>C:\Docu  | MapSo<br>iments     | urce - g<br>and Se | gdb (.g<br>ettings\ | db)<br>.osb32      | 910\M            | y Docu             | •<br>Iments   | Options<br>\BV Job | s\Pa      | cifiCorp       | o\Spare | Parts <sup>v</sup> | PTTP   | EPC_4          | •<br>4.gdb     | - defau        | it -     | -<br>- |
| What?                                     | 10<br>10 | Z <u>W</u> ayp       | oints               | 00 □               | <u>R</u> oute       | es 🙇               | □ In             | acks               |               |                    |           |                |         |                    | ¢\$    | <u>F</u> ilter |                | <mark>1</mark> | let's go |        |
|                                           |          |                      |                     |                    |                     |                    |                  |                    |               |                    |           |                |         |                    |        |                |                |                |          | <      |
| GPSBabel,                                 | versi    | on 1.3.6             | δ http              | ://www             | w.gps               | babe               | l.org            |                    |               |                    |           |                |         |                    |        |                |                |                | >        |        |

## Mapsource Steps

- Connect Handheld to USB Port
- Open the GDB file in Waypoints
- Hit "Transfer" pulldown menu
- Find device in menu
- Select "Waypoints" check box
- Hit "Send" (say silent prayer)

## GDB File to Handheld

| 👪 pttp_epc_4 - MapSource                          |                                                  |  |  |  |  |  |  |  |  |  |  |
|---------------------------------------------------|--------------------------------------------------|--|--|--|--|--|--|--|--|--|--|
| File Edit Find Transfer View Tools Utilities Help |                                                  |  |  |  |  |  |  |  |  |  |  |
| 🔍 Q 500 ft 🔽 Medium 🔽 🛛 🏭 🏭 🛛 🗹 🍳 🖑 🏱 🍃 🖓 🚥       |                                                  |  |  |  |  |  |  |  |  |  |  |
| Maps Waypoints(163) Routes Tracks(34399)          | •<br>•                                           |  |  |  |  |  |  |  |  |  |  |
| Snow waypoints in category:                       | Send To Device                                   |  |  |  |  |  |  |  |  |  |  |
| Name A Symbol Comment                             | Posit                                            |  |  |  |  |  |  |  |  |  |  |
| 1/114 134829-2p_1                                 | N41 : If you don't see your device listed below, |  |  |  |  |  |  |  |  |  |  |
| 1/115 I 134835-70de                               | N41 : then click Find Device.                    |  |  |  |  |  |  |  |  |  |  |
| 1/116 134833-20de                                 | N41 : Find Device                                |  |  |  |  |  |  |  |  |  |  |
| 1/117 134830-ts1-6                                | N41 C Device:                                    |  |  |  |  |  |  |  |  |  |  |
| 1/118 134830-ts1-7                                | N41 C What To Send                               |  |  |  |  |  |  |  |  |  |  |
| 1/119 134830-ts1-6                                | N41 C Maps Routes                                |  |  |  |  |  |  |  |  |  |  |
| 1/120 134830-ts1-6                                | N41: Waypoints Tracks                            |  |  |  |  |  |  |  |  |  |  |
| 1/121 134830-ts1-5                                | N41:                                             |  |  |  |  |  |  |  |  |  |  |
| 1/122 134833-20de                                 | N41 : Send Cancel                                |  |  |  |  |  |  |  |  |  |  |
| 1/123 134833-20de                                 | N41:                                             |  |  |  |  |  |  |  |  |  |  |
| L 🖿                                               |                                                  |  |  |  |  |  |  |  |  |  |  |

#### What Does it Look Like?

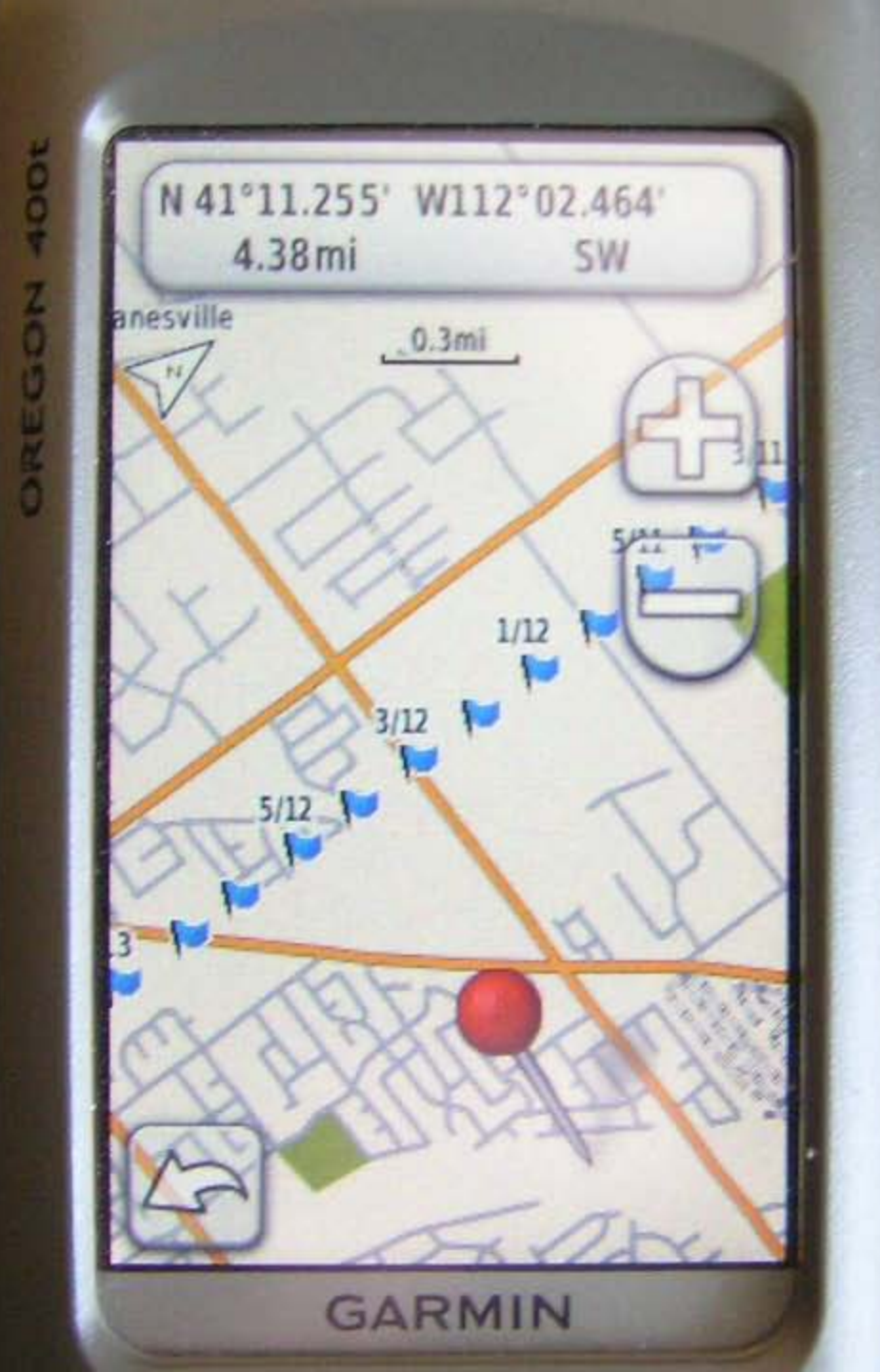

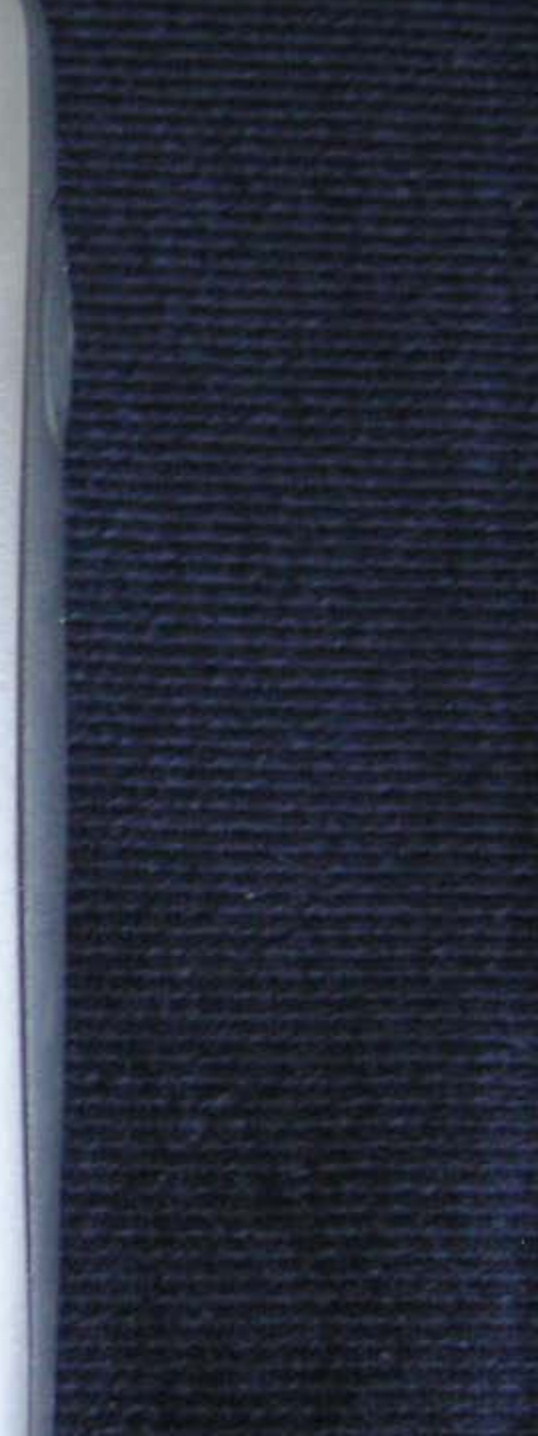

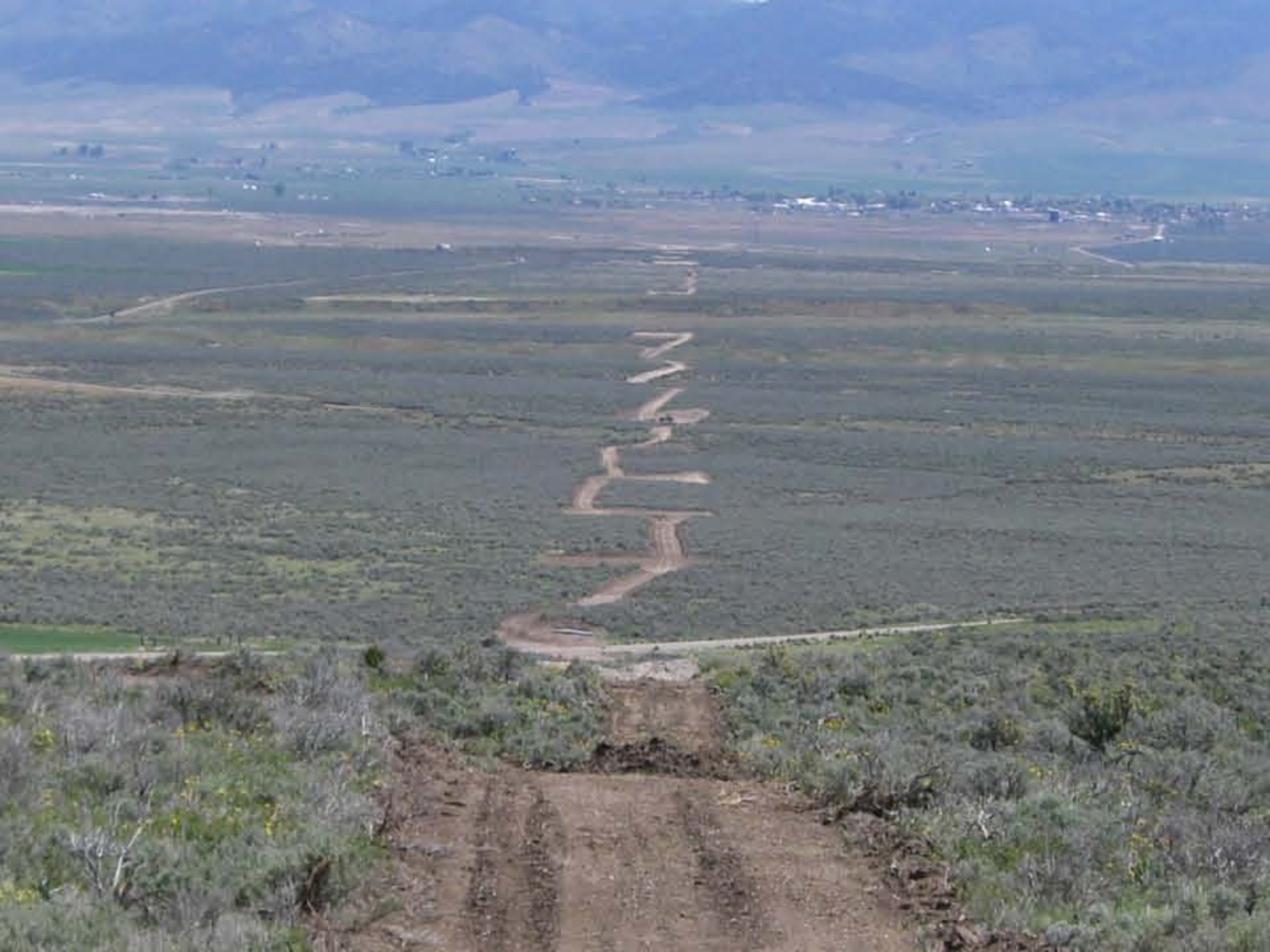

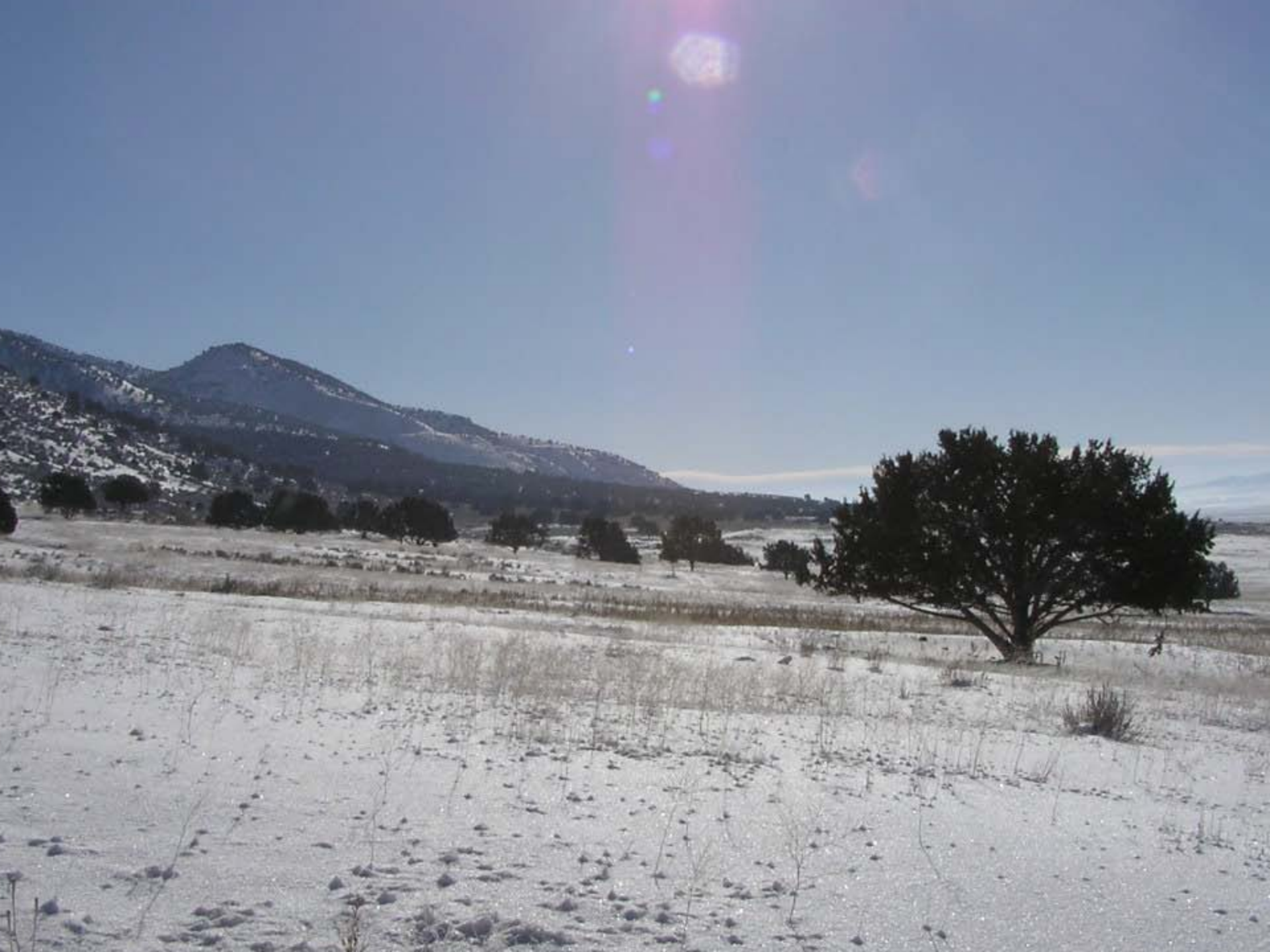

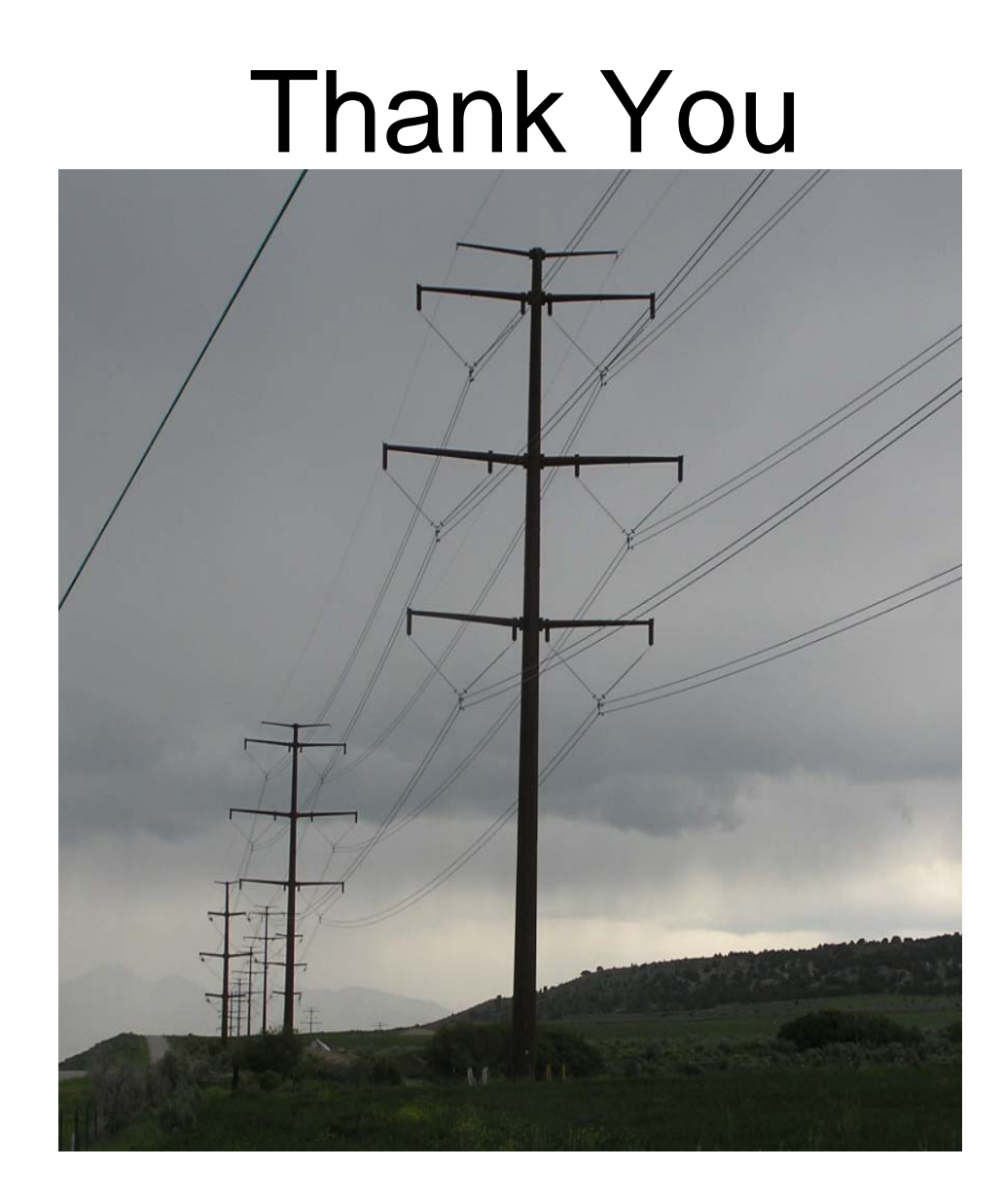